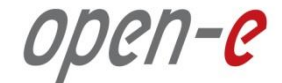

# to Open-E DSS V7 Synchronous Volume Replication over a LAN

Software Version: DSS ver. 7.00 up11

Presentation updated: July 2013

ореп-е

#### TO SET UP VOLUME REPLICATION, PERFORM THE FOLLOWING STEPS:

- 1. Configure hardware
- 2. Network configuration
- 3. Configure the destination node
- 4. Configure the source node
- 5. Configure the replication task
- 6. Check the status of volume replication

#### open-e

#### 1. Configure hardware

#### **Hardware Requirements**

To run the Volume Replication of Open-E DSS V7, a minimum of two systems are required. Both servers are working in the Local Area Network. An example configuration is shown below:

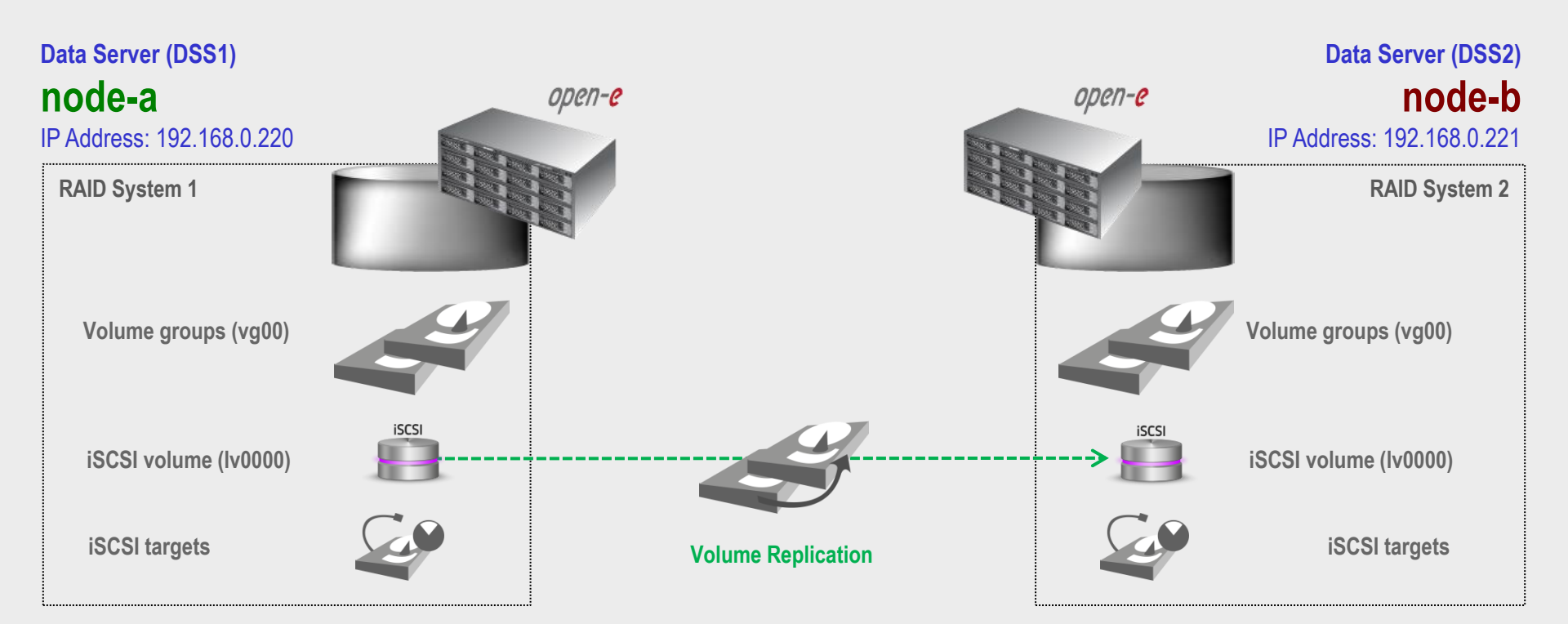

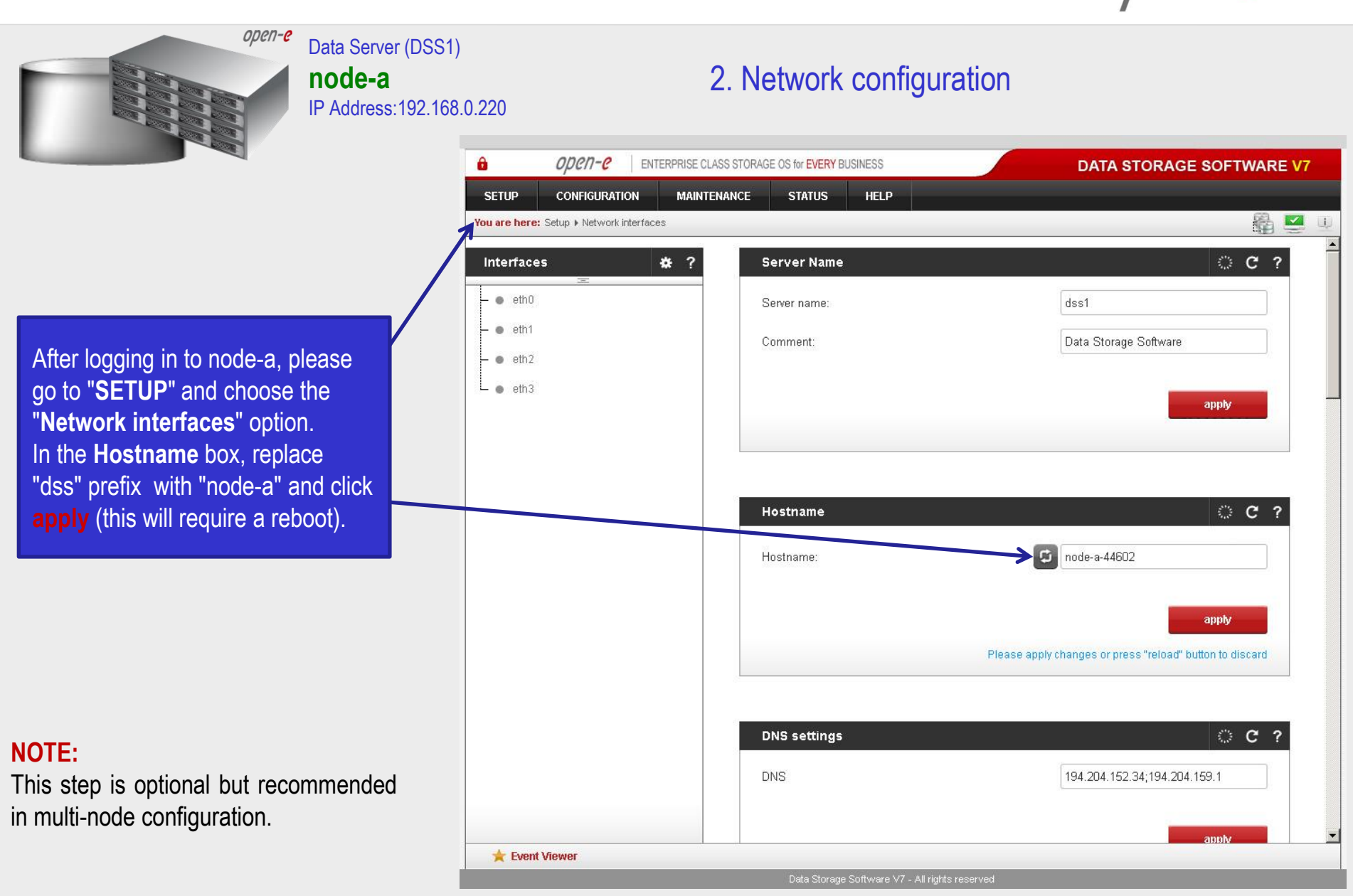

www.open-e.com

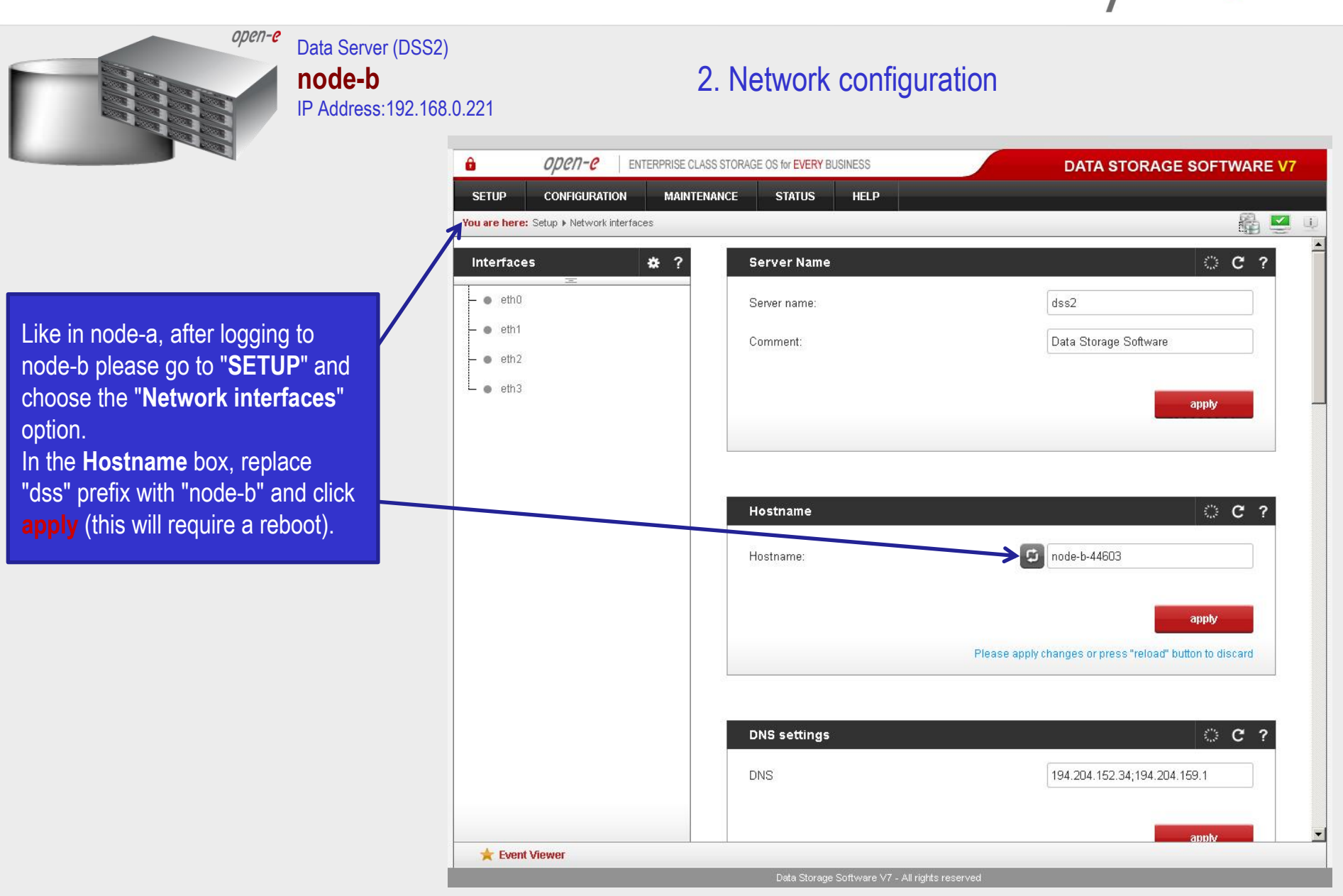

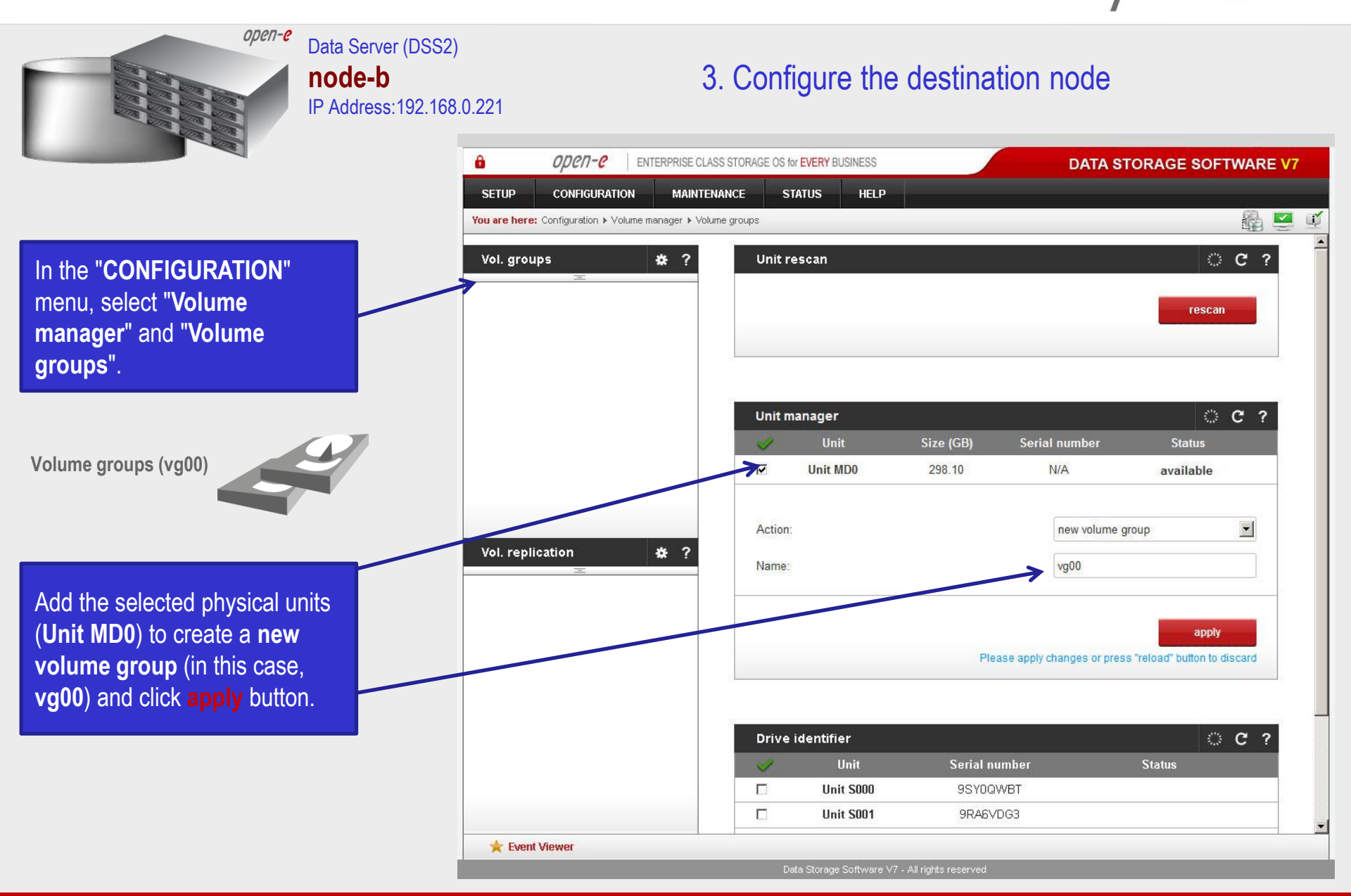

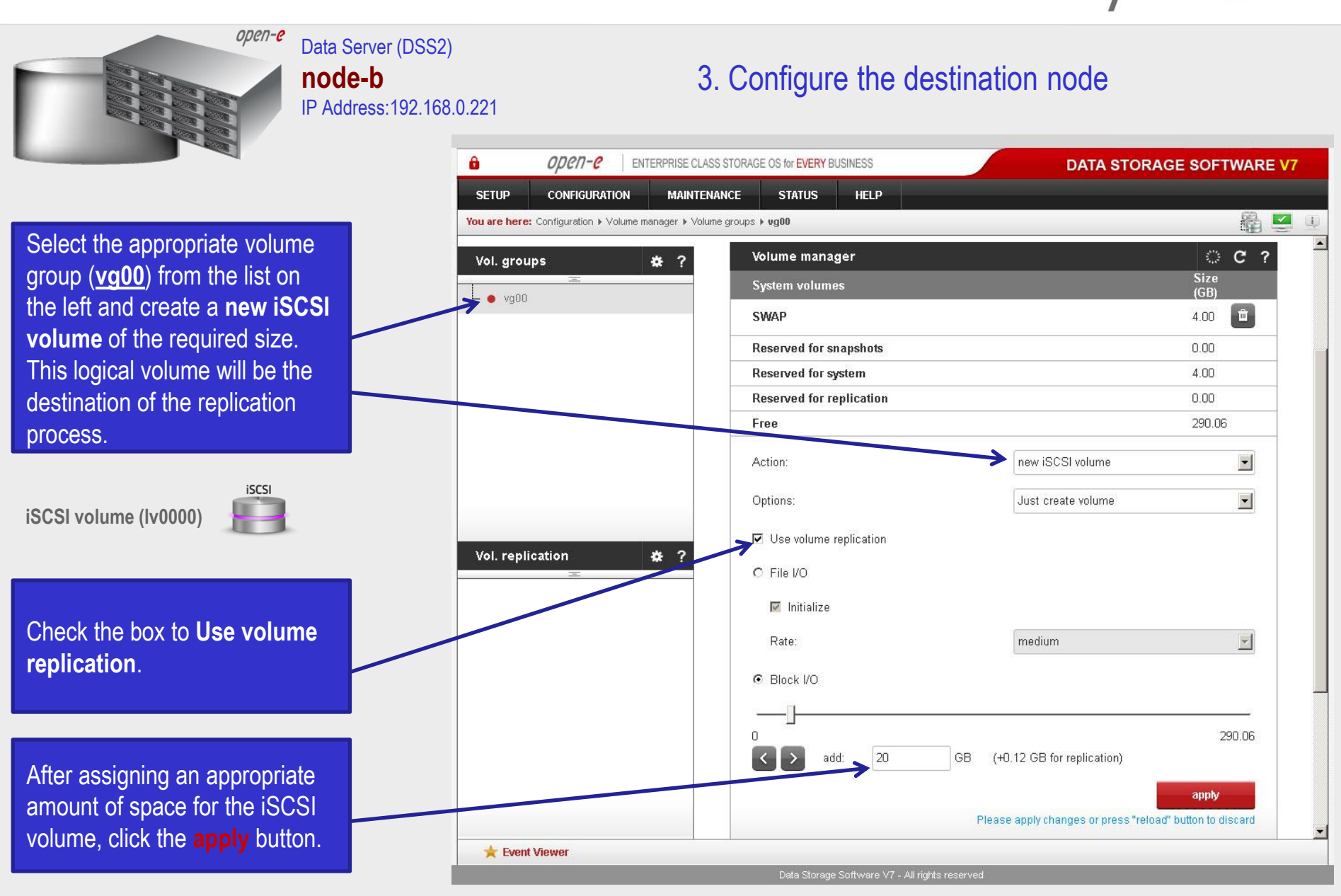

www.open-e.com

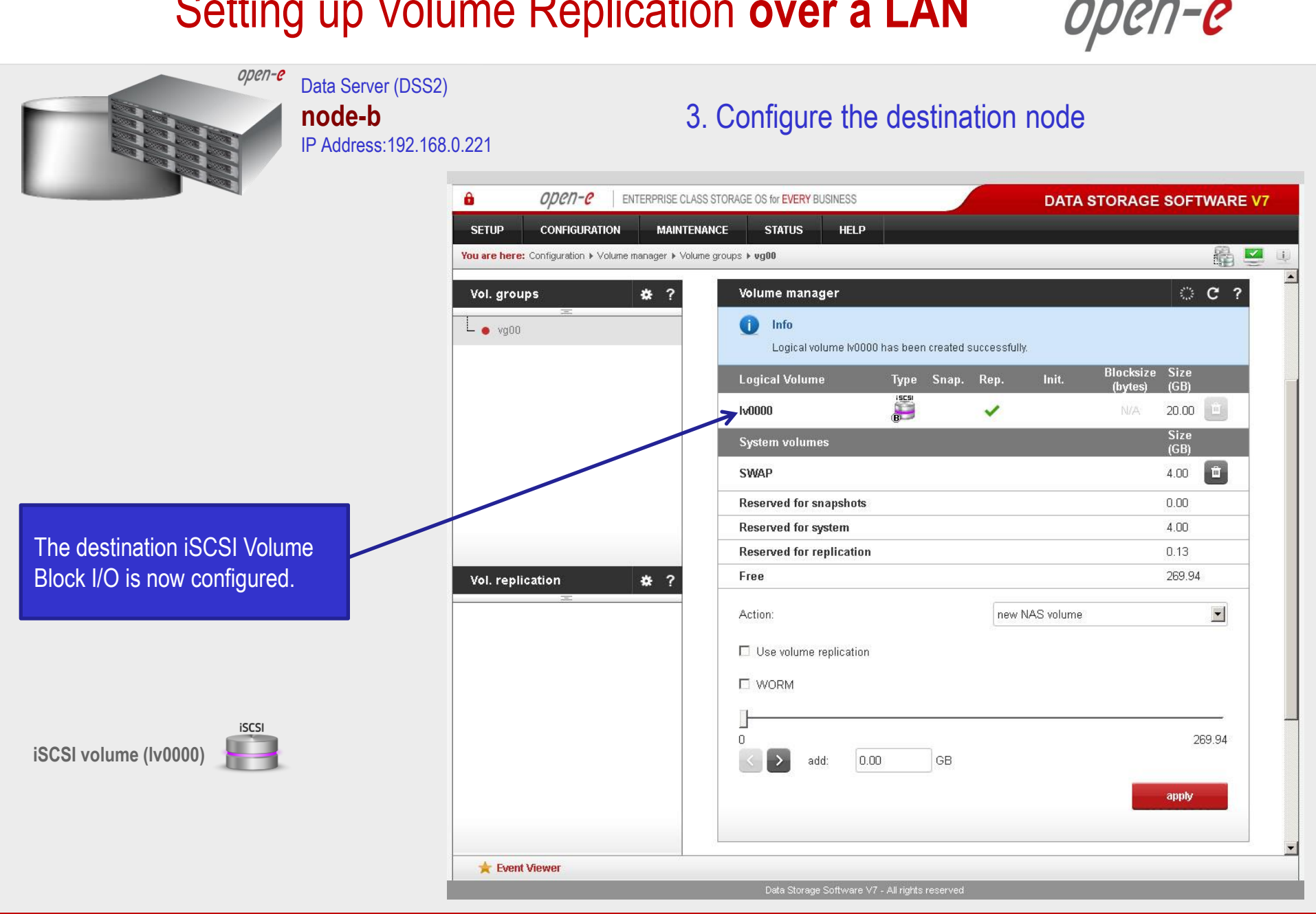

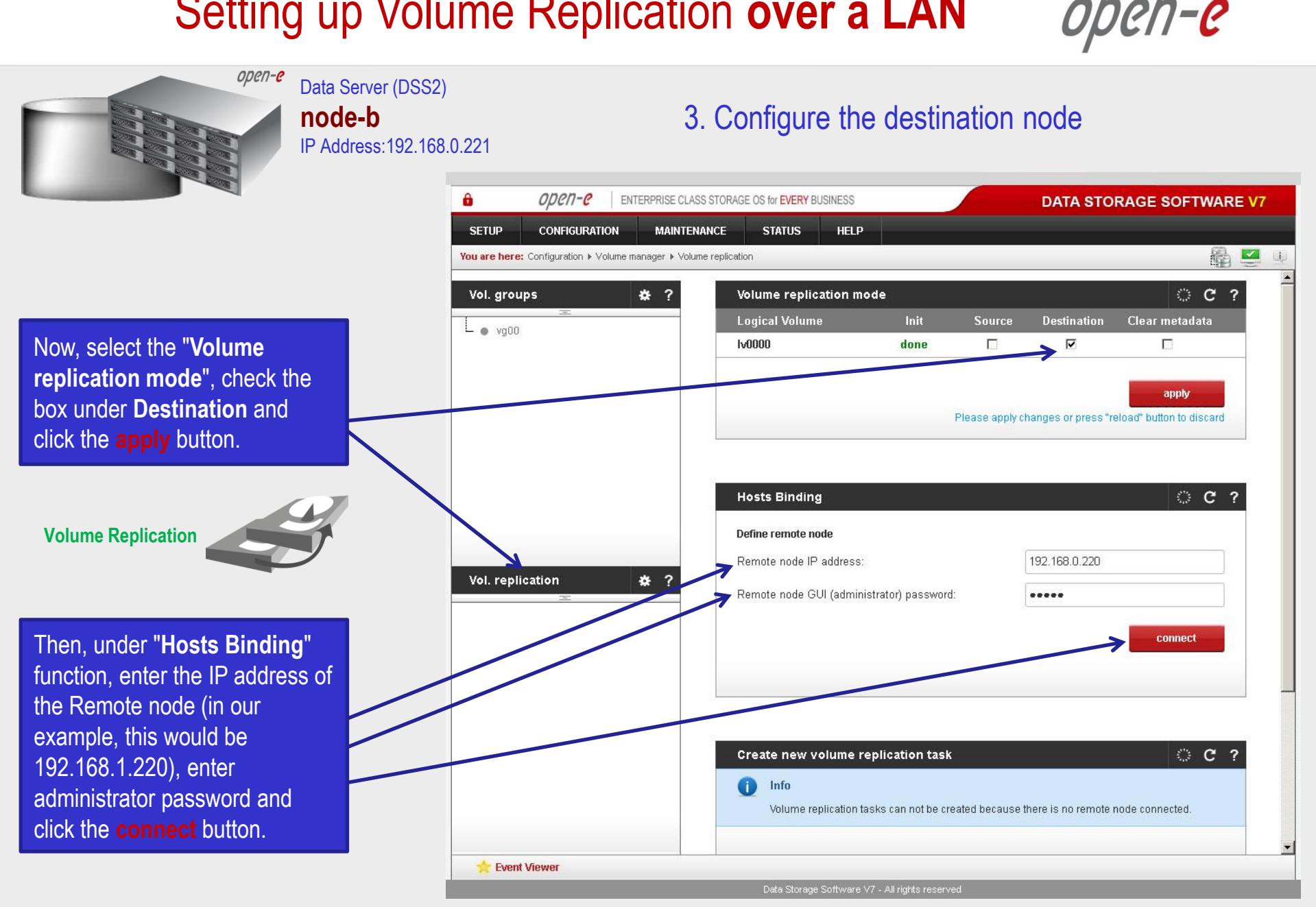

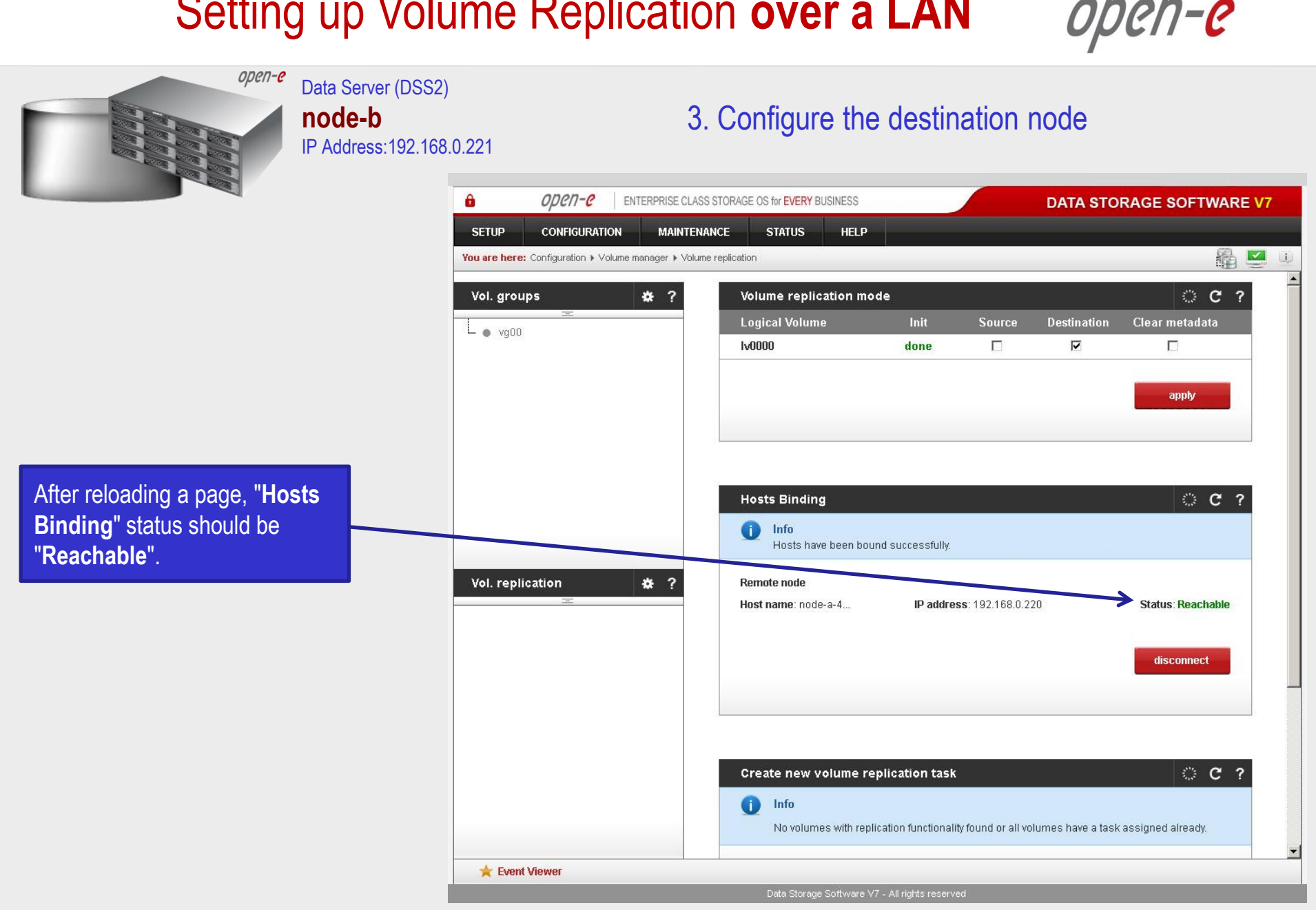

www.open-e.com

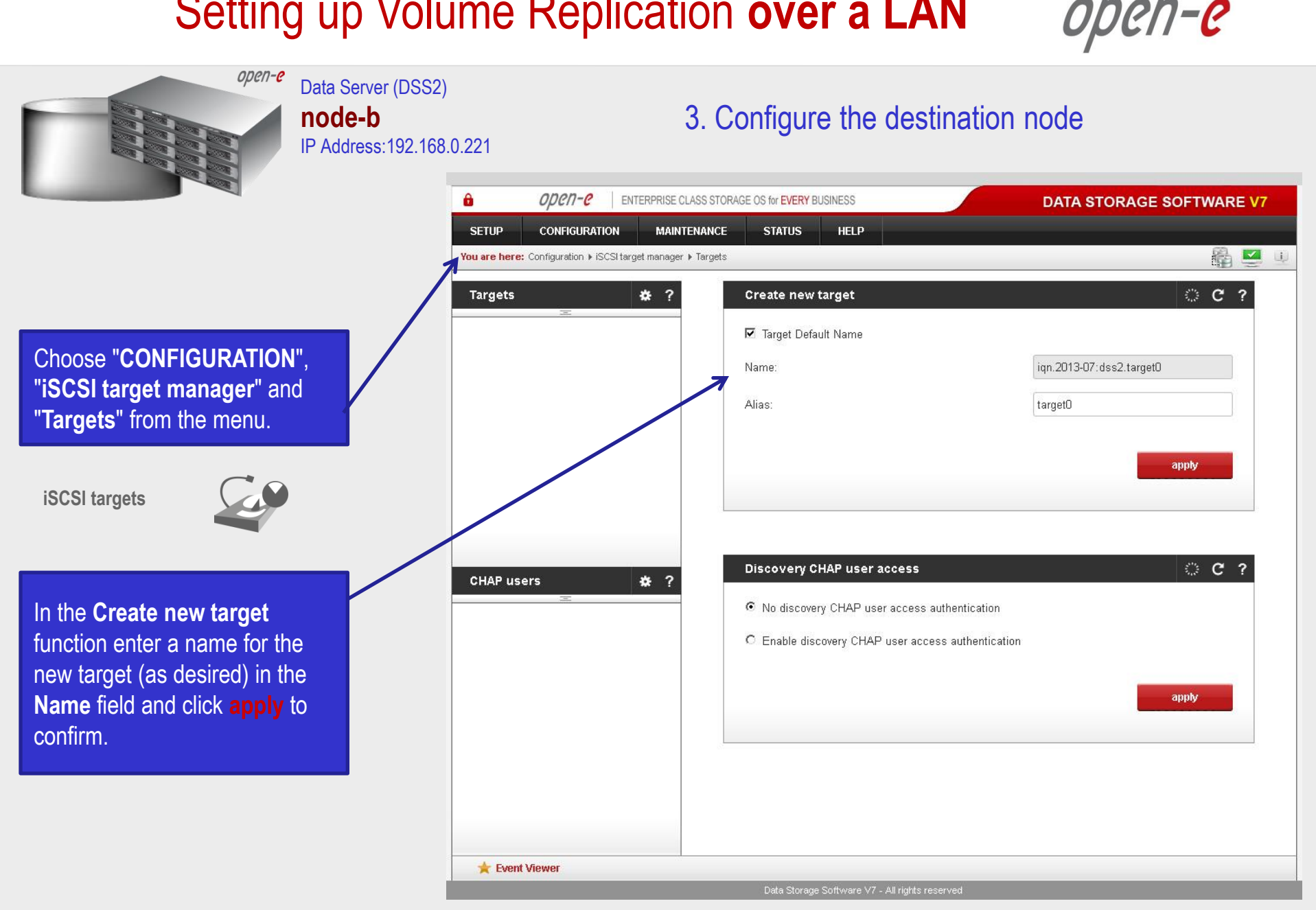

```
open-e
                                            Data Server (DSS2)
                                            node-b
                                                                                                          3. Configure the destination node
                                            IP Address: 192 168 0 221
                                                                                   open-e
                                                                       8
                                                                                                ENTERPRISE CLASS STORAGE OS for EVERY BUSINESS
                                                                                                                                                                    DATA STORAGE SOFTWARE V7
                                                                                   CONFIGURATION
                                                                                                     MAINTENANCE
                                                                        SETUP
                                                                                                                       STATUS
                                                                                                                                   HELP
                                                                                                                                                                                                    -
                                                                      You are here: Configuration > iSCSI target manager > Targets > iqn.2013-07:dss2.target0 (target0)
                                                                                                                   Target volume manager
                                                                                                                                                                                         C ?
                                                                        Targets
                                                                                                   * ?
 Select target0 within the
                                                                                                                   n
                                                                                                                        Info
  Targets field.
                                                                         target0
                                                                                                                        There are logical volumes selected as mirror destination. There is no direct access to mirror
                                                                                                                        destination volume. In order to access such volume, you can stop mirror task and switch
                                                                                                                        destination mode to source mode or create a snapshot on the destination volume and assign
                                                                                                                        the snapshot to a new target
                                                                                                                   0
                                                                                                                        Info
                                                                                                                        Please note that in order to access iSCSI-enabled data from an initiator, the target needs to
                                                                                                                        have a LUN 0, otherwise the data in all other LUNs will be inaccessible. The data will also be
     iSCSI targets
                                                                                                                        inaccessible if you select an inactive snapshot or a destination volume (volume replication) as
                                                                                                                        LUN 0.
                                                                                                                   Logical volumes attached to this target
                                                                                                                                              SCSI ID
                                                                                                                                                               LUN
                                                                                                                                                                      Access mode
                                                                                                                                                                                       Action
                                                                                                                       Volume
                                                                                                                                  Туре
                                                                        CHAP users
                                                                                                   * ?
                                                                                                                                       No logical volumes attached to this target.
  To assign a volume to the
                                                                                                                   Available logical volumes
  target, click the attach located
                                                                                                                        Volume Type
                                                                                                                                              SCSI ID
                                                                                                                                                                      Access mode
                                                                                                                                                                                       Action
  under Action.
                                                                                                                                       OmX2Bwq13mLgUrUi
                                                                                                                                                                                        attach
                                                                                                                                                              0
                                                                                                                                                                     write-through
                                                                                                                          W0000
        The configuration of the
destination node (storage server)
                                                                                                                                                                                         OC?
                                                                                                                   CHAP user access authentication
                                                                         ╆ Event Viewer
               is now complete.
```

www.open-e.com

11**-e** 

| open-e                                                                             | Data Server (DSS1)<br><b>node-a</b><br>IP Address:192.168.0.220 | 4. (                                                                                                    | Confi                 | gure the               | source n              | ode                        |                                   |    |
|------------------------------------------------------------------------------------|-----------------------------------------------------------------|----------------------------------------------------------------------------------------------------|-----------------------|------------------------|-----------------------|----------------------------|-----------------------------------|----|
|                                                                                    | SETUP<br>You are he                                             | Open-e         ENTERPRISE CLASS ST           CONFIGURATION         MAINTENANC           ere:         Configuration > Volume manager > Volume gr | ORAGE OS foi<br>E ST. | ATUS HELP              |                       | DATA STO                   | RAGE SOFTWARE V7                  | U) |
| In the "CONFIGURATION"<br>menu, select "Volume<br>manager" and "Volume<br>groups". | Vol. gr                                                         | roups 🔆 ?<br>=                                                                                                    | Unit re               | escan                  |                       |                            | C?                                | -  |
|                                                                                    |                                                                 |                                                                                                    | Unit m                | anager                 |                       |                            | <u>ି ୯</u> ୧                      |    |
|                                                                                    |                                                                 |                                                                                                    |                       | Unit<br>Unit S001      | Size (GB)<br>1862.95  | Serial number<br>N/A       | Status<br>available               |    |
| Volume groups (vg00)                                                               |                                                                 |                                                                                                    | Action:               |                        | #1:00.0012/00000      | new volume group           |                                   |    |
|                                                                                    | Vol. re                                                         | eplication 😫 ?                                                                                                    | Name:                 |                        |                       | vgOO                       |                                   |    |
| Add the selected physical up<br>( <b>Unit S001</b> ) to create a <b>new</b>        | nits                                                            |                                                                                                    | Drive i               | identifier             | Please                | apply changes or press "re | apply<br>eload" button to discard | _  |
| volume group (in this case                                                         | ,                                                               |                                                                                                    | 1                     | Unit                   | Serial num            | ber                        | Status                            |    |
| vg00) and click apply buttor                                                       | n.                                                              |                                                                                                    |                       | Unit S001              | N/A                   |                            |                                   |    |
|                                                                                    |                                                                 |                                                                                                    |                       |                        |                       |                            |                                   | •  |
|                                                                                    | 🛨 Ev                                                            | vent Viewer                                                                                                    |                       |                        |                       |                            | 48 AF 10                          | 10 |
|                                                                                    |                                                                 |                                                                                                    | Dat                   | ta Storage Software V7 | - All rights reserved |                            |                                   |    |

www.open-e.com

| Data Server (DSS<br>node-a<br>IP Address:192.16 | 1)<br>58.0.220                                                                         | Configure the source                           | node                                       |               |
|-------------------------------------------------|----------------------------------------------------------------------------------------|------------------------------------------------|--------------------------------------------|---------------|
|                                                 | OPCN-C     ENTERPRISE CLASS                                                            | STORAGE OS for EVERY BUSINESS                  | DATA STORAGE S                             | OFTWARE V7    |
| Select the appropriate volume                   | SETUP CONFIGURATION MAINTENAN<br>You are here: Configuration > Volume manager > Volume | NCE STATUS HELP                                |                                            | 🖓 💆 🗉         |
| group ( <b>vg00</b> ) from the list on          | Vol. groups 🗱 ?                                                                        | Volume manager                                 |                                            | ି C ?         |
| the left and create a new iSCSI                 |                                                                                        | System volumes                                 | S<br>(0                                    | ize<br>SB)    |
| volume of the required size.                    |                                                                                        | SWAP                                           | 4.                                         | 00 💼          |
| This logical volume will be the                 |                                                                                        | Reserved for snapshots                         | 0.                                         | 00            |
| source of the replication                       |                                                                                        | Reserved for system                            | 4.                                         | 00            |
| process.                                        |                                                                                        | Reserved for replication                       | 0.                                         | 254.01        |
| 1                                               |                                                                                        |                                                |                                            | 554.91        |
| iSCSI volume (Iv0000)                           |                                                                                        | Action:                                        | new iSCSI volume                           |               |
|                                                 |                                                                                        | Options:                                       | Just create volume                         | •             |
|                                                 |                                                                                        | ✓ Use volume replication                       |                                            |               |
| Check the box to <b>Use volume</b>              | Vol. replication 🔅 2                                                                   | C File I/O                                     |                                            |               |
| replication. After assigning an                 |                                                                                        | 🔽 Initialize                                   |                                            |               |
| appropriate amount of space for                 |                                                                                        | Rate:                                          | medium                                     |               |
| the iSCSI volume, click the                     |                                                                                        |                                                |                                            |               |
| apply button.                                   |                                                                                        | Block I/O                                      |                                            |               |
|                                                 |                                                                                        |                                                |                                            | 1051.04       |
| NOTE                                            |                                                                                        | add: 20 GB                                     | (+0.12 GB for replication)                 | 1054.91       |
| NOIE:                                           |                                                                                        |                                                |                                            | anak          |
| The source and destination volumes              |                                                                                        | PI                                             | ease apply changes or press "reload" butto | on to discard |
| must be of identical size. Remember to          | Event Viewer                                                                           |                                                |                                            |               |
| enable Volume Replication.                      | LAGIK AIGAACI                                                                          | Data Storage Software V7 - All rights reserved |                                            |               |

| open-e                                                  | Data Server (DSS1)<br><b>node-a</b><br>IP Address:192.168.0.22 | 20                                                                       | . Configure the sourc                                                             | ce node            |                                           |
|---------------------------------------------------------|----------------------------------------------------------------|--------------------------------------------------------------------------|-----------------------------------------------------------------------------------|--------------------|-------------------------------------------|
|                                                         | e Se                                                           | CONFIGURATION MAINTER<br>are here: Configuration > Volume manager > Volu | SS STORAGE OS for EVERY BUSINESS                                                  | DATA ST            | TORAGE SOFTWARE V7                        |
| iSCSI volume (lv0000)                                   | Ve<br>L                                                        | ol. groups * ?                                                           | Volume manager  Info Logical volume Iv0000 has been crea                          | ated successfully. | C ?                                       |
|                                                         |                                                                |                                                                          | Logical Volume Type Sna<br>Iv0000 B                                               | ap. Rep. Init.     | (bytes) (GB)<br>N/A 20.00<br>Size<br>(GB) |
| The source iSCSI Volume<br>Block I/O is now configured. | Ve                                                             | ol. replication                                                          | Reserved for snapshots<br>Reserved for system<br>Reserved for replication<br>Free |                    | 0.00<br>4.00<br>0.13<br>1834.78           |
|                                                         |                                                                |                                                                          | Action: Use volume replication WORM                                               | new NAS volume     |                                           |
|                                                         |                                                                |                                                                          | 0<br>C > add: 0.00 Gf                                                             | в                  | 1834.78                                   |
|                                                         |                                                                | ★ Event Viewer                                                           | Data Storage Software V7 - <u>All rights reser</u>                                | rved               | ×                                         |

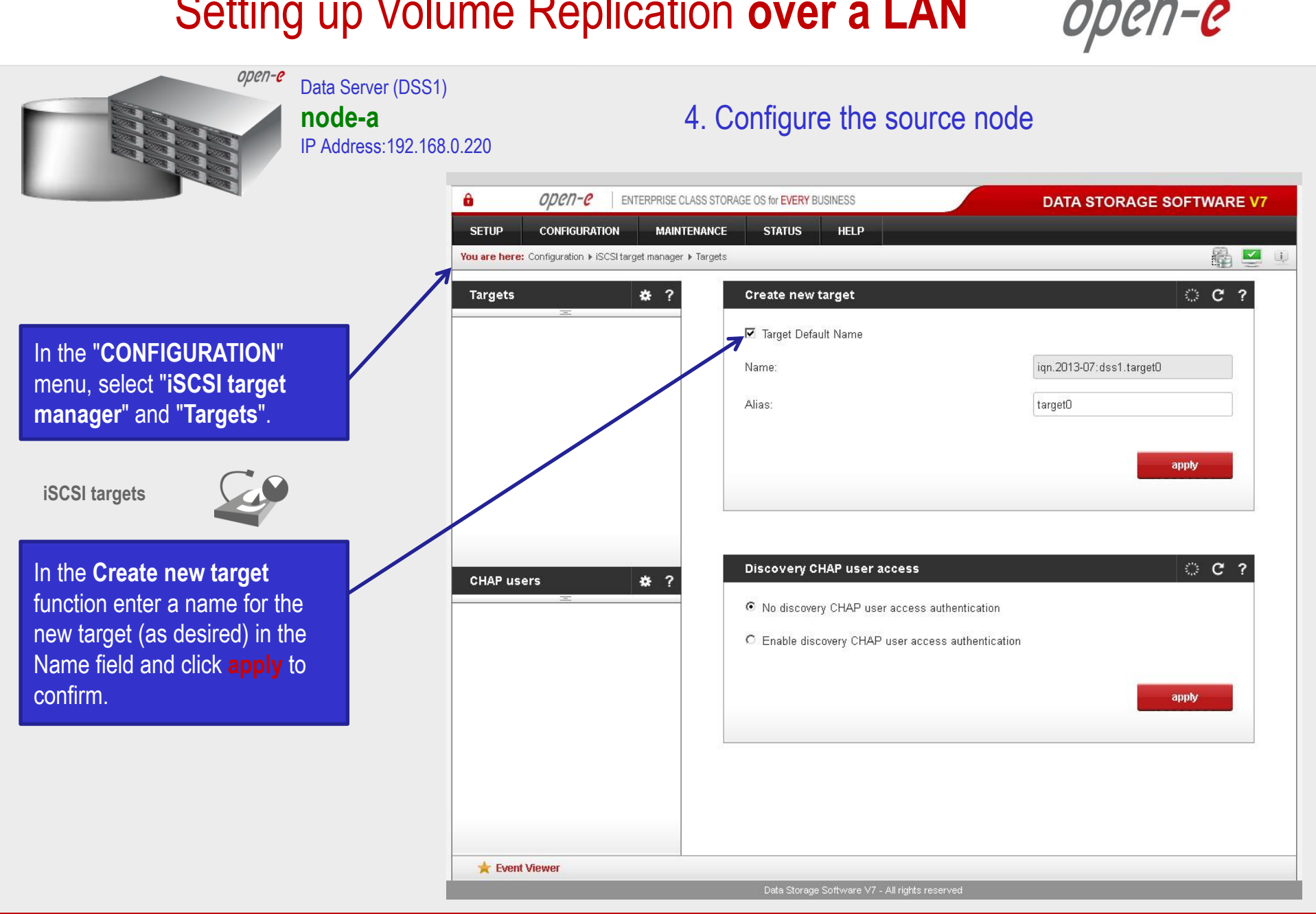

| Data Server (DSS1<br>node-a<br>IP Address:192.16                                               | )<br><b>4. Configure the source node</b>                                                                                                    |    |  |  |
|------------------------------------------------------------------------------------------------|----------------------------------------------------------------------------------------------------|----|--|--|
|                                                                                                | OPCN-C ENTERPRISE CLASS STORAGE OS for EVERY BUSINESS     DATA STORAGE SOFTWARE V7                                                                                                    |    |  |  |
|                                                                                                | SETUP CONFIGURATION MAINTENANCE STATUS HELP                                                                                                    |    |  |  |
|                                                                                                | You are here: Configuration > ISCSI target manager > Targets > iqn.2013-07:dss1.target0 (target0)                                                                                                    | U) |  |  |
| Select target0 within the                                                                      | Targets       * ?       Target volume manager       © ?         • target0       Info         Please note that in order to access iSCSI-enabled data from an initiator, the target needs to                                                                                                    | -  |  |  |
| largets field.                                                                                 | have a LUN 0, otherwise the data in all other LUNs will be inaccessible. The data will also be<br>inaccessible if you select an inactive snapshot or a destination volume (volume replication) as<br>LUN 0.                                                                                                    |    |  |  |
|                                                                                                | Logical volumes attached to this target                                                                                                    |    |  |  |
| iSCSI targets                                                                                  | No logical volumes attached to this target.                                                                                                    | _  |  |  |
|                                                                                                | Available logical volumes                                                                                                    |    |  |  |
|                                                                                                | CHAP Users     A     Y       Image: Stars     Image: Stars     Low     Access mode     Action       Image: Stars     Image: Stars     Image: Stars     Image: Stars     Image: Stars     Action       Image: Stars     Image: Stars     Image: Stars     Image: Stars     Image: Stars     Image: Stars     Image: Stars     Action       Image: Stars     Image: Stars     Image: Stars     Image: Stars     Image: Stars     Image: Stars     Image: Stars     Action       Image: Stars     Image: Stars     Image: Stars     Image: Stars     Image: Stars     Image: Stars     Image: Stars     Image: Stars     Image: Stars       Image: Stars     Image: Stars     Image: Stars     Image: Stars     Image: Stars     Image: Stars     Image: Stars     Image: Stars     Image: Stars       Image: Stars     Image: Stars     Image: Stars     Image: Stars     Image: Stars     Image: Stars     Image: Stars     Image: Stars     Image: Stars       Image: Stars     Image: Stars     Image: Stars     Image: Stars     Image: Stars     Image: Stars     Image: Stars     Image: Stars       Image: Stars     Image: Stars     Image: Stars     Image: Stars     Image: Stars     Image: Stars     Image: Stars     Image: Stars       Image: Stars     Image: Stars< |    |  |  |
| To assign a volume to the target, click the <b>attach</b> button located under <b>Action</b> . | CHAP user access authentication       C?            • No CHAP user access authentication         • Enable CHAP user access authentication         • Enable CHAP user access authentication         • Enable CHAP user access authentication         • Enable CHAP user access authentication         • Enable CHAP user access authentication         • Enable CHAP user access authentication         • Enable CHAP user access authentication         • • • • • • • • • • • • • • •                                                                                                    |    |  |  |
|                                                                                                | annhy                                                                                                    | •  |  |  |
|                                                                                                | ★ Event Viewer                                                                                                    |    |  |  |
|                                                                                                | Data Storage Software V7 - All rights reserved                                                                                                    |    |  |  |

www.open-e.com

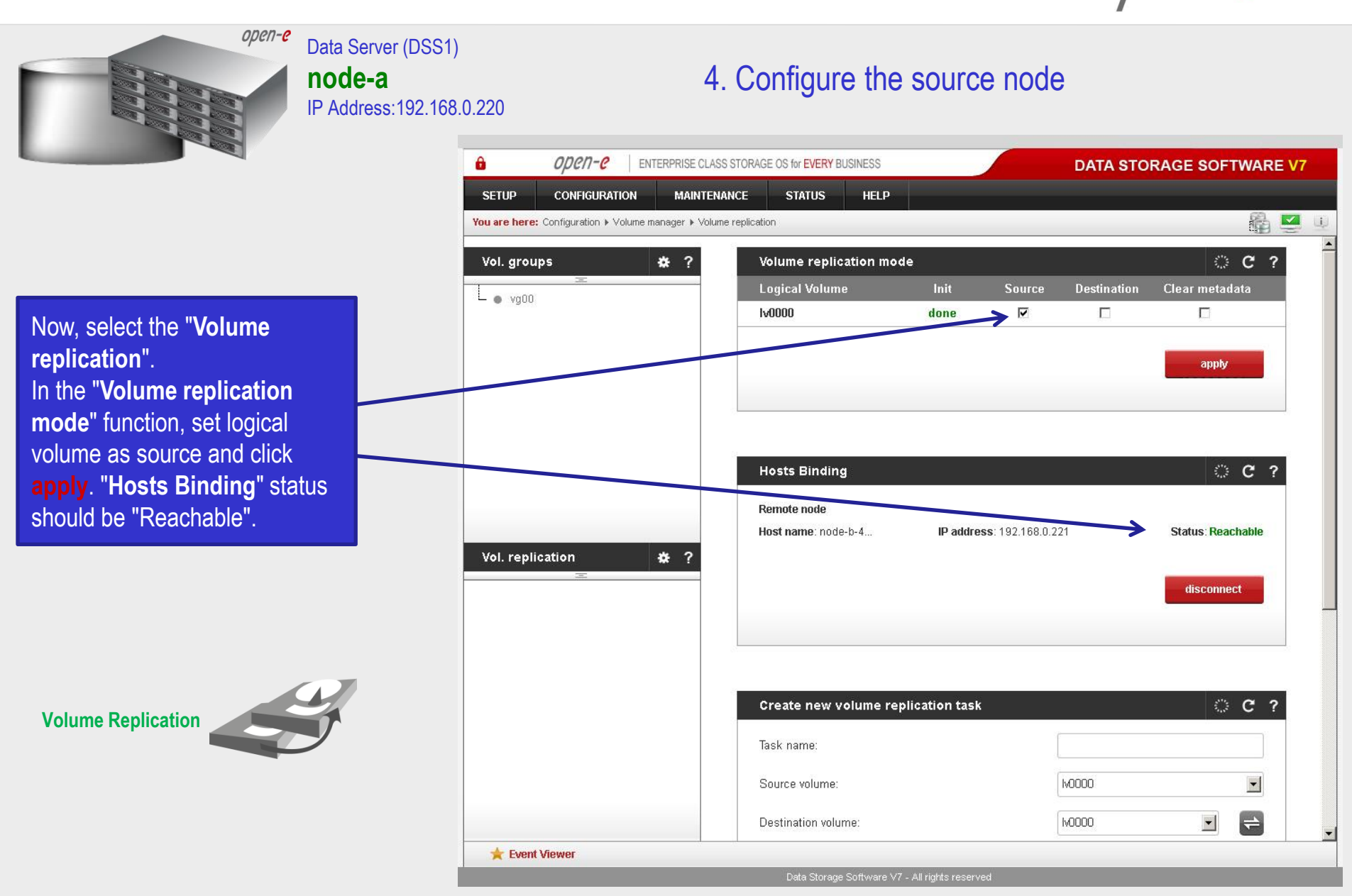

1001-0

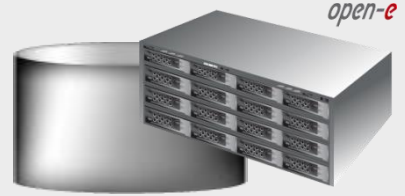

In the **Create new volume** replication task, enter the task name in the **Task name** field, then click on the ebutton. In the **Destination volume** field, select the appropriate volume (in this example, **Iv0000**).

Data Server (DSS1)

node-a

In the **Bandwidth for SyncSource** (MB) field you must change the value. In the example, 35MB is used. Next, click the **create** button.

#### NOTE:

The "Bandwidth for SyncSource (MB)" needs to be calculated based on available Ethernet Network throughput and number of replication tasks and the limitation factor (about 0.7).

For example: **1** Gbit Ethernet and 2 replication tasks (assuming **1** Gbit provides about 100 MB/sec sustained network throughput)

• Bandwidth for SyncSource (MB): = 0.7 \* 100/ 2 = 35 For example: **10** Gbit Ethernet and 10 replication tasks (assuming **10** Gbit provides about 700 MB/sec sustained network throughput)

Bandwidth for SyncSource (MB): = 0.7 \* 700/10 = 49

| IP Address:192.16   | 8.0.220                                  | · · ·                                         |                                                       |          |
|---------------------|------------------------------------------|-----------------------------------------------|-------------------------------------------------------|----------|
|                     | в ореп-е енте                            | RPRISE CLASS STORAGE OS for EVERY BUSINESS    | DATA STORAGE SOFTW                                    | VARE V7  |
|                     | SETUP CONFIGURATION                      | MAINTENANCE STATUS HELP                       |                                                       |          |
| ask                 | You are here: Configuration > Volume man | nager > Volume replication                    |                                                       | 🖓 🍯 🖳    |
| d, then             | Vol. groups 🛃                            | * ?                                           | disconnect                                            |          |
| field               | L • vg00                                 |                                               |                                                       |          |
| neiu,               |                                          |                                               |                                                       |          |
|                     |                                          | Create new volume replication task            | <u></u>                                               | 3 ?      |
|                     |                                          | Task name:                                    | Mirror_task                                           |          |
| Source              |                                          | Source volume:                                | 140000                                                | -        |
| the                 |                                          | Destination volume:                           | M0000                                                 | 8        |
| S IS                |                                          | Bandwidth for SyncSource (MB):                | 35                                                    |          |
| button.             | Vol. replication                         | * ?                                           |                                                       |          |
| IR)" needs to be    |                                          |                                               | create                                                |          |
| Ethernet Network    |                                          |                                               | Please apply changes or press "reload" button to disc | ard      |
| on tasks and the    |                                          |                                               |                                                       |          |
| 2 replication tasks |                                          | Replication tasks manager                     | 0 (                                                   | 2 ?      |
| MB/sec sustained    |                                          | <b>Info</b><br>No tasks have been found.      |                                                       |          |
| 0.7 * 100/ 2 = 35   |                                          |                                               |                                                       |          |
| 0 replication tasks |                                          |                                               |                                                       |          |
| IVIB/SEC SUSTAINED  | ★ Event Viewer                           |                                               |                                                       | <u>•</u> |
| 0.7 * 700/10 = 49   |                                          | Data Storage Software V7 - All rights reserve | d                                                     |          |

5. Configure replication task

#### www.open-e.com

ореп-е

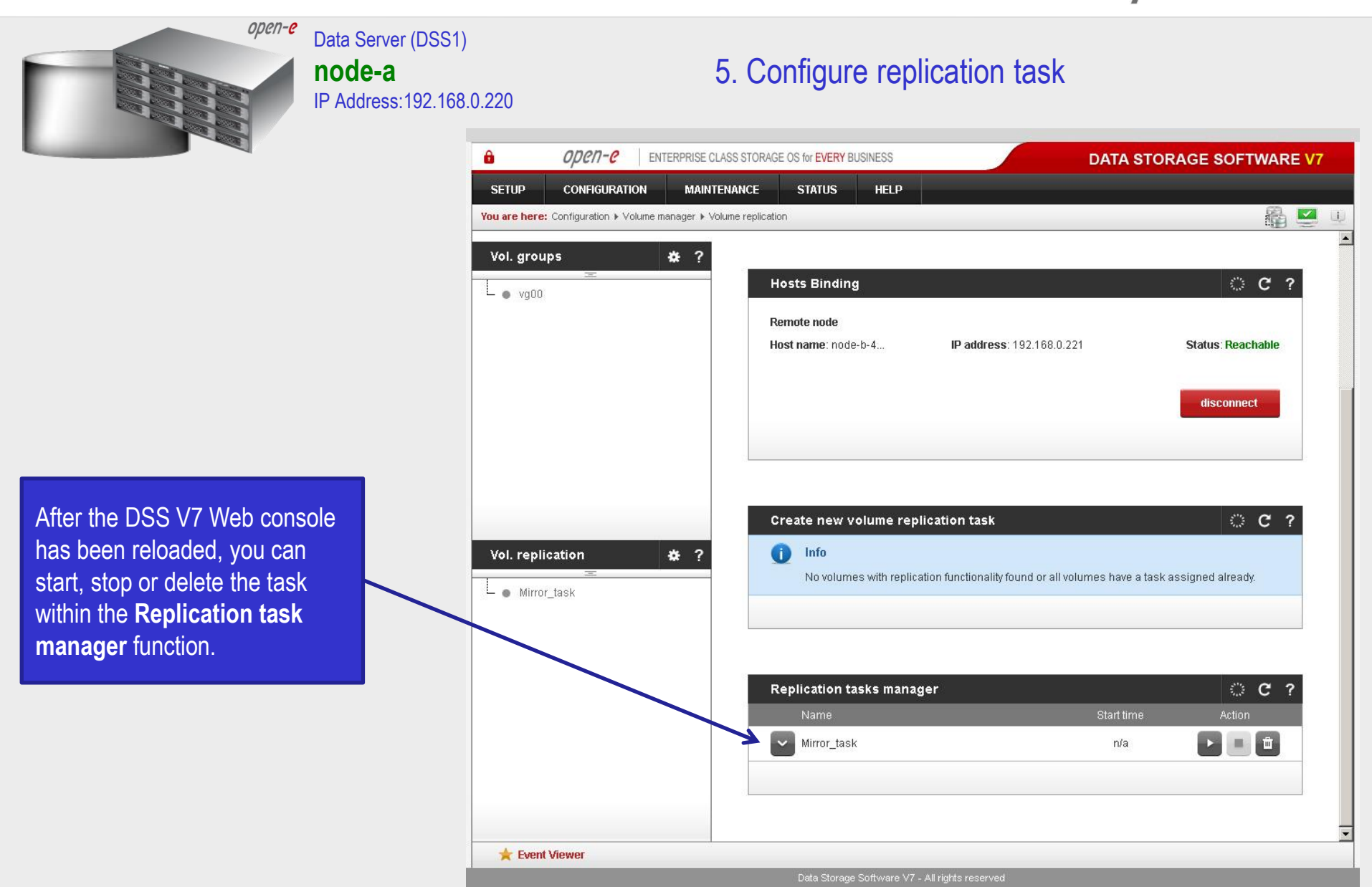

www.open-e.com

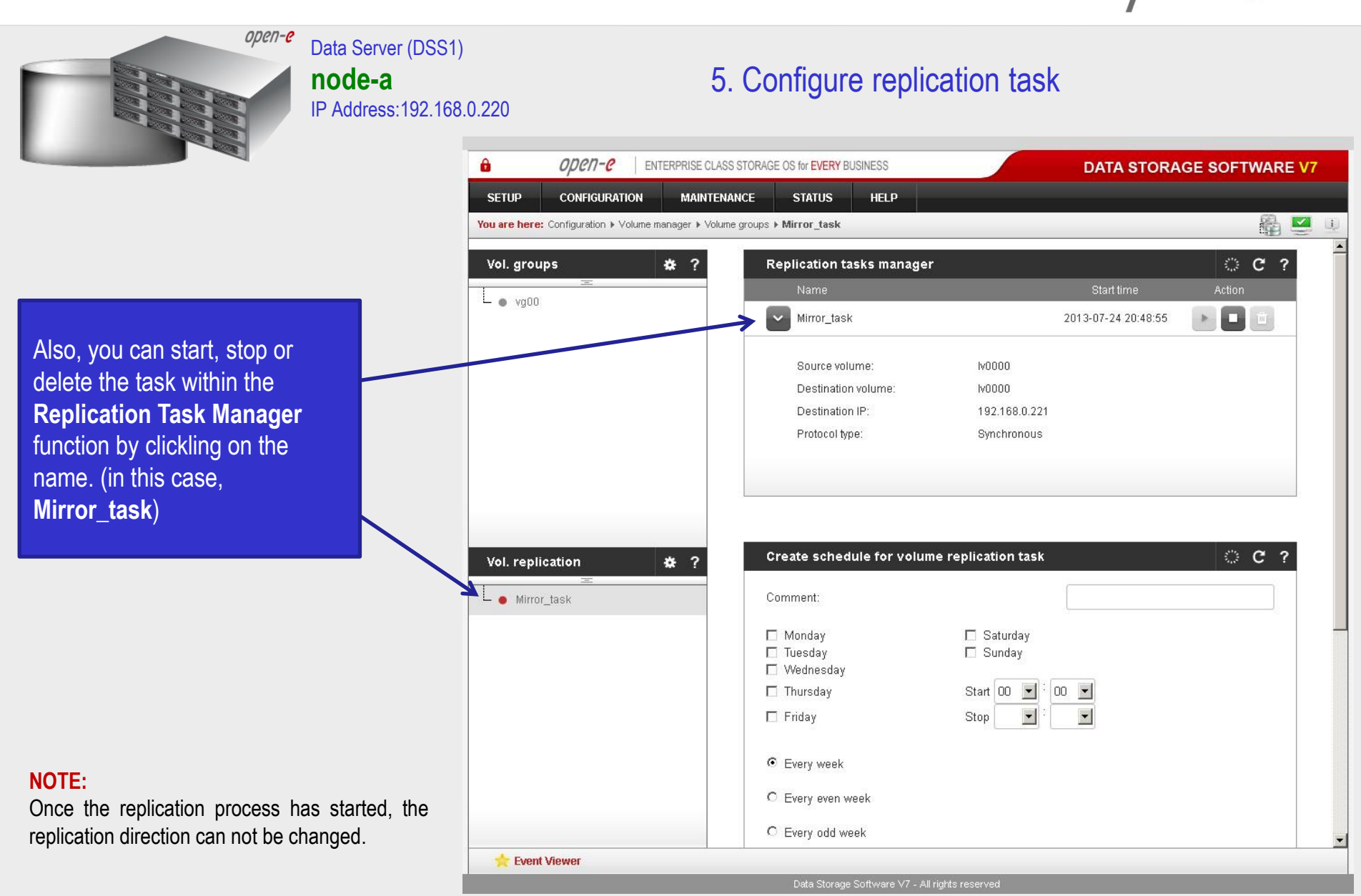

www.open-e.com

| open-e Data Server (DSS1)<br>node-a<br>IP Address:192.168 | 6. Check the status of volume replication                                                                                                    |                                        |  |  |
|-----------------------------------------------------------|----------------------------------------------------------------------------------------------------|----------------------------------------|--|--|
|                                                           | OPCN-C ENTERPRISE CLASS STORAGE OS for EVERY BUSINESS                                                                                                    | DATA STORAGE SOFTWARE V7               |  |  |
|                                                           | SETUP CONFIGURATION MAINTENANCE STATUS HELP                                                                                                    |                                        |  |  |
|                                                           | You are nere: Status + Jasks + Volume Replication                                                                                                    |                                        |  |  |
|                                                           | Tasks & ? Running tasks                                                                                                    | C ?                                    |  |  |
| In the "STATUS" menu, select                              | Otata (File) Replication      Mirror task                                                                                                    | Volume replication 2013-07-24 20:48:55 |  |  |
| "Tasks", then select Volume                               | Antivirus                                                                                                    |                                        |  |  |
| Replication.                                              | Snapshots                                                                                                    |                                        |  |  |
|                                                           | Testraller                                                                                                    | <b>a</b> 2                             |  |  |
|                                                           | Time Name                                                                                                    | Type Status Action                     |  |  |
|                                                           | 2013-07-24<br>20:49:04 Mirror_task                                                                                                    | Volume replication <b>OK</b> Started   |  |  |
|                                                           |                                                                                                    |                                        |  |  |
|                                                           |                                                                                                    |                                        |  |  |
|                                                           |                                                                                                    |                                        |  |  |
|                                                           |                                                                                                    |                                        |  |  |
|                                                           |                                                                                                    |                                        |  |  |
|                                                           |                                                                                                    |                                        |  |  |
|                                                           |                                                                                                    |                                        |  |  |
|                                                           |                                                                                                    |                                        |  |  |
|                                                           |                                                                                                    |                                        |  |  |
|                                                           |                                                                                                    |                                        |  |  |
|                                                           | The storage Software V7 - All rights reserved by Data Storage Software V7 - All rights reserved by Data Storage Software V7 - All rights reserved | rved                                   |  |  |

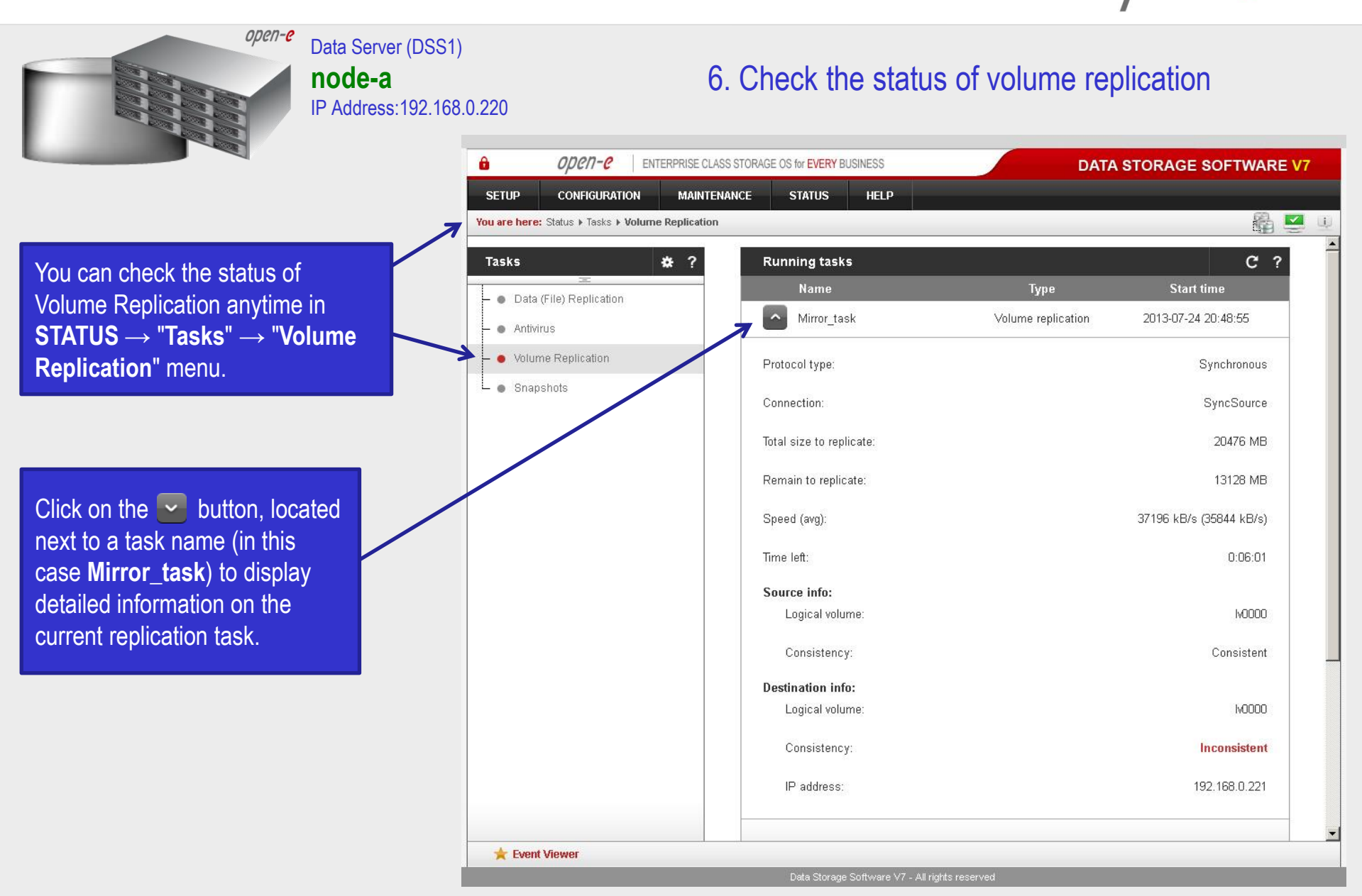

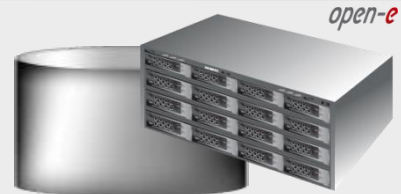

#### Data Server (DSS1) **node-a** IP Address:192.168.0.220

6. Check the status of volume replication

The replication task drop-down list provides information about the **consistency** of the data on destination node. In this case the replication proces for the destination mode is ended.

Volume Replication between source and destination nodes, is now complete.

|                         | · · · · · · · · · · · · · · · · · · · |                                      | ••• <b>••</b> |
|-------------------------|---------------------------------------|--------------------------------------|---------------|
| sks 🛠 ?                 | Running tasks                         |                                      | C ?           |
| Data (File) Replication | Name                                  | Type Start time                      |               |
| -   Antivirus           | Mirror_task                           | Volume replication 2013-07-24 20:48: | 55            |
| Volume Replication      | Protocol type:                        | Synchr                               | onous         |
| Snapshots               | Connection:                           | Conr                                 | nected        |
|                         | Source info:                          |                                      |               |
|                         | Logical volume:                       | 1                                    | V0000         |
|                         | Consistency:                          | Cons                                 | sistent       |
|                         | Destination info:                     |                                      |               |
|                         | Logical volume:                       | Ĩ                                    | W0000         |
|                         | Consistency:                          | Cons                                 | sistent       |
|                         | IP address:                           | 192.168                              | .0.221        |
|                         |                                       |                                      |               |
|                         | Tasks log                             |                                      | С?            |
|                         | Time Name                             | Type Status Act                      | tion          |
|                         | 2013-07-24 Mirror task                | Volume replication OK Sta            | rted          |

7**-**C

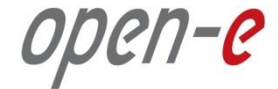

## Thank you!

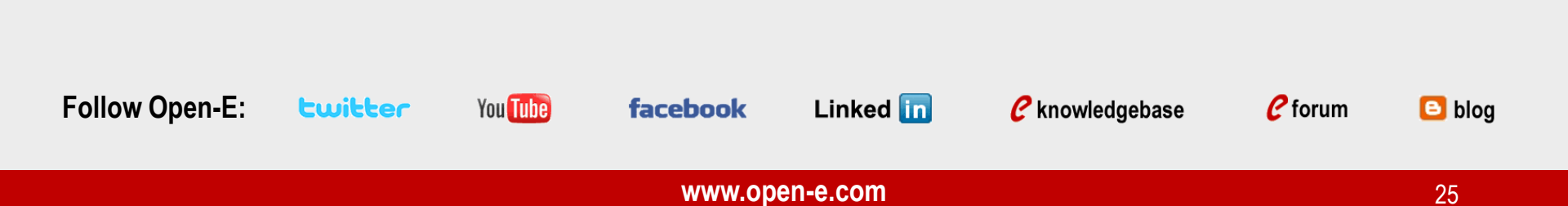